🚽 CĒGEP DE SAINT-HYACINTHE

## **Connexion à Office 365**

Votre courriel institutionnel est libellé de la manière suivante : numeroDA@etu.cegepsth.qc.ca Office 365 est une plateforme qui vous offre plusieurs applications que vous utiliserez pendant votre formation

| Bonjour |         |          |                   |       |            |                         |            |       | Installer Office $\vee$ |
|---------|---------|----------|-------------------|-------|------------|-------------------------|------------|-------|-------------------------|
| +       |         |          | w                 | x     | 2          | Ν                       | 5          | uji   | s                       |
| Nouveau | Outlook | OneDrive | Word              | Excel | PowerPoint | OneNote                 | SharePoint | Teams | Sway                    |
|         | •       | Y        | N                 | ~     | ~          | $\rightarrow$           |            |       |                         |
| Forms   | Stream  | Yammer   | Class<br>Notebook | To Do | Whiteboard | Toutes les applications |            |       |                         |

## Se connecter à Office 365

- 1. Se connectez à Office 365, via le Portail Omnivox dans « Mes Services ». Une nouvelle fenêtre de navigation connectée à Office 365 s'ouvre.
- 2. Cliquez sur le lanceur d'applications dans la partie supérieure gauche.
- 3. Dans la liste des applications qui apparaît, cliquez sur l'application Outlook.
- 4. Vérifier votre adresse de courrier électronique qui est sous le format suivant : NuméroDA@etu.cegepsth.qc.ca
- 5. Cliquer sur l'icône du personnage grisé situé en haut à droite pour voir votre adresse électronique s'afficher juste sous votre nom.

Important : En plus de vous permettre d'envoyer et recevoir du courrier électronique, votre adresse courriel sera utilisée pour la connexion à certains services comme OneDrive, OneNote, Forms, Moodle, etc.

Installer gratuitement Office 365 sur son ordinateur

w

Word

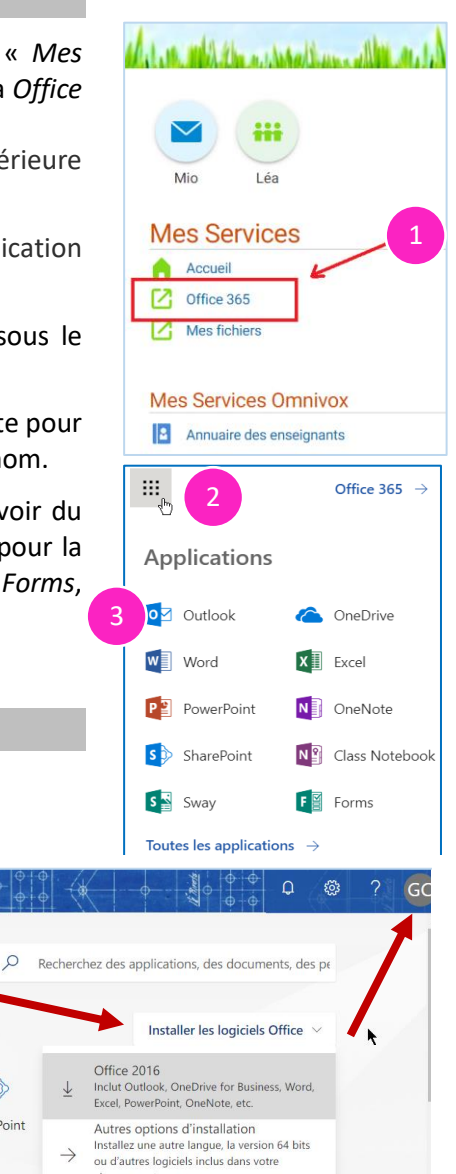

abonnement

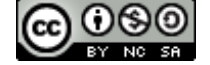

Office 365

**Bonsoir** 

**Applications** 

0

Outlook

OneDrive

Explorez toutes vos applications ightarrow

X

Excel

N

OneNote

P 🖹

PowerPoint

S

SharePoint